## 嘉南藥理大學 校外連線(Proxy)設定

### Mac OS

## Mac OS - Step(1)

#### 點擊左上角蘋果圖示

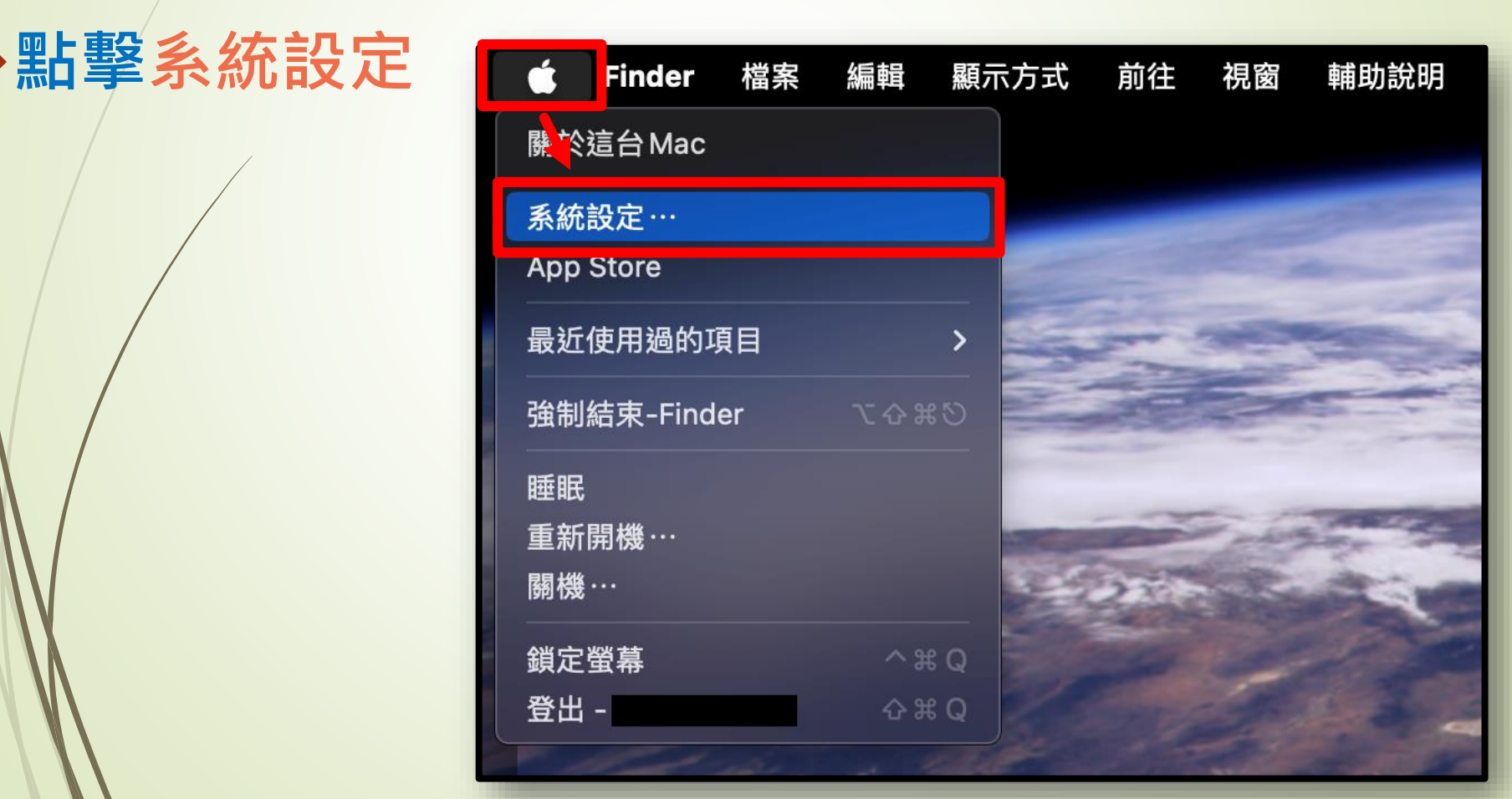

## Mac OS - Step(2)

#### 點擊左側功能表網路

#### ▶點擊Wi-Fi詳細資訊

| •••               | < > Wi-Fi                |       |
|-------------------|--------------------------|-------|
| Q 搜尋              | 🛜 Wi-Fi                  |       |
| Apple ID<br>家人共享  | CNU<br>● 已連線<br>▲ 不安全的網路 | 詳細資訊… |
| 중 Wi-Fi<br>● 萨牙   | 個人熱點                     |       |
| (#) 網路            |                          | ₽ Ø   |
| YPN               |                          |       |
| ④ 通知              | 已知的網路                    |       |
| <u>1</u> 聲音       | ✓ CNU                    | 중     |
| ● 專注模式            | CNU_2.4G                 | 중 ☉   |
| ☑ 螢幕使用時間          | 000000 50                |       |
| 🕗 一般              | SC2008_5G                |       |
| ● 外觀              | TANetRoaming             |       |
| ⑦ 輔助使用            |                          |       |
| 腔制中心              | 其他網路                     |       |
| 💽 Siri與 Spotlight | L100                     | ₿ 🛜   |
| ── 隠私權與安全性        | 502009                   | A @   |
| □ 卓面與Dock         | 302008                   |       |

## Mac OS - Step(3)

#### 點擊代理伺服器

開啟 網頁代理伺服器(HTTP) 及安全網頁代理伺服器 (HTTPS) 輸入/Proxy資訊 伺服器:192.192.45.63 連接埠:3128

點擊好

| •••                   | < > Wi-Fi                         |               |
|-----------------------|-----------------------------------|---------------|
| Q. 搜尋                 |                                   |               |
| <b>○ CNU</b><br>● 已連線 | 網頁代理伺服器 (HTTP)                    |               |
| TCP/IP                | 伺服器                               | 192.192.45.63 |
| DNS                   | 連接埠                               | 3128          |
| WINS<br>802.1X        | <b>代理伺服器需要密碼</b><br>你的憑證可能會不加密送出。 | • D           |
| 代理伺服器 使臆              | 安全網頁代理伺服器 (HTTPS)                 | •             |
|                       | 伺服器                               | 192.192.45.63 |
|                       | 連接埠                               | 3128          |
|                       | <b>代理伺服器需要密碼</b><br>你的憑證可能會不加密送出。 | •             |
|                       | 忘記此網路設定…                          | 取消  好         |
|                       |                                   |               |
| Siri與Spotlight        | L100                              |               |
| ● 標私權與女主性             | SC2008                            | <b>₽</b> ≎    |

## Mac OS - Step(4)

## 使用Safari或是Chrome瀏 覽器連線至嘉藥首頁 等待帳密驗證視窗出現 輸入使用者帳號與密碼

點擊登入即可

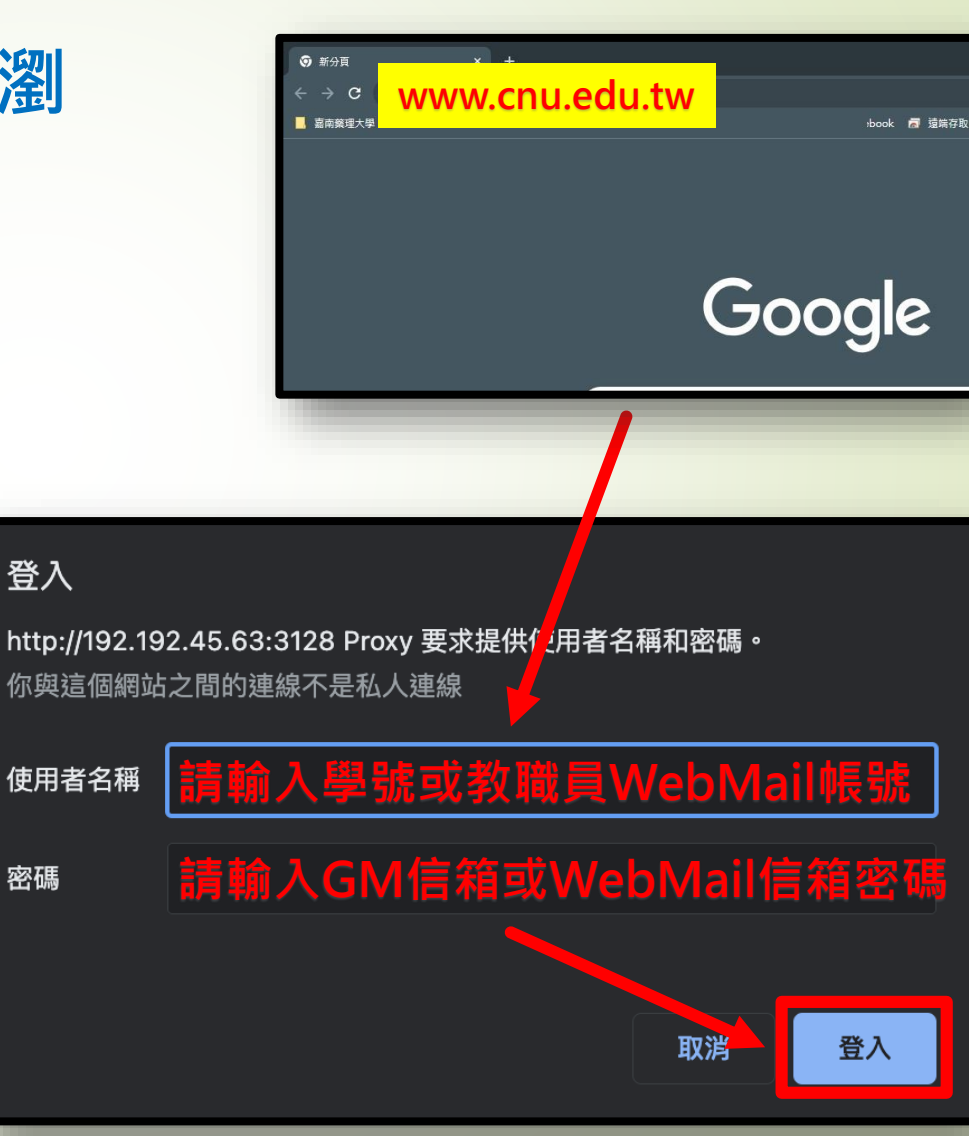

# Mac OS - Step(5) 驗證成功後,會連線至學校首頁 即可開始使用校外連線服務

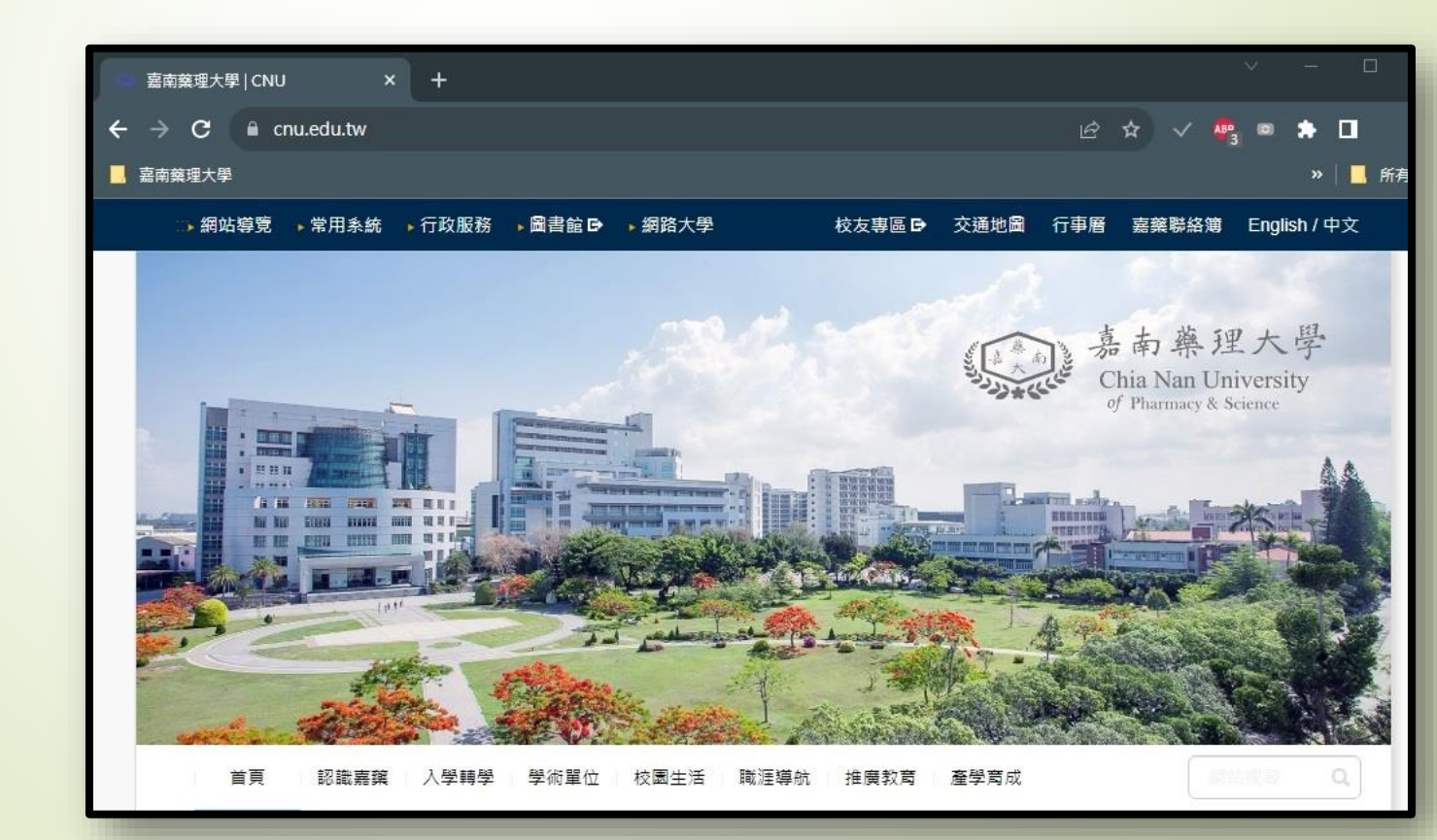

Mac OS - Step(6) 代理伺服器服務(Proxy) 僅限於查詢圖資館電子資料庫 當您不再使用時 . 🥱 Wi-Fi S CNU 請記得依原操作步驟 ● 已連線 TCP/IP DNS WINS 關閉Prxoy伺服器設定 802.1X 代理伺服器 健體

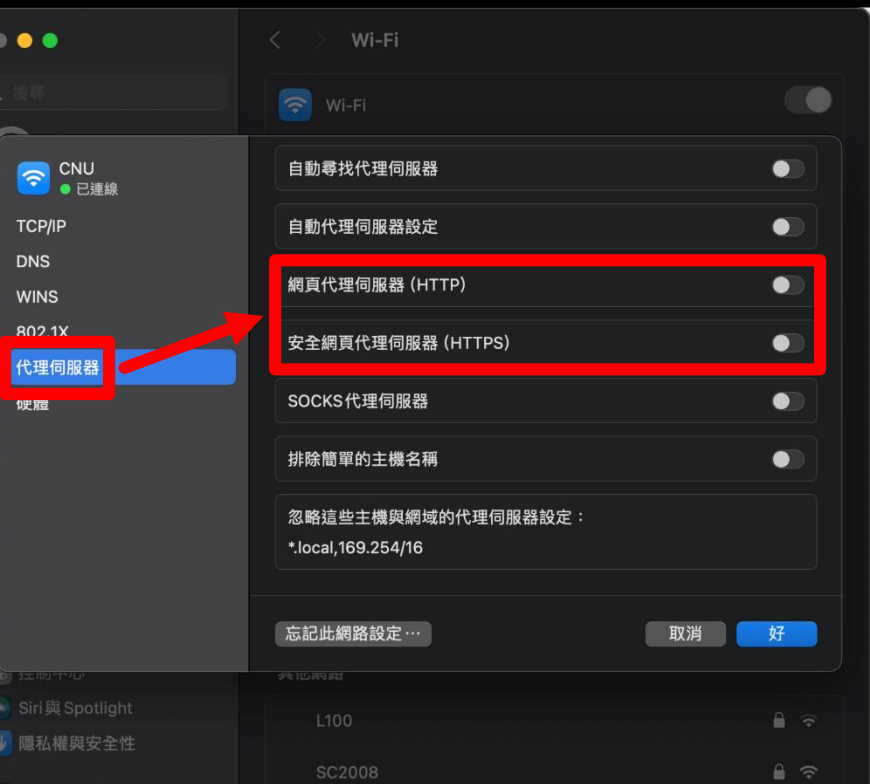

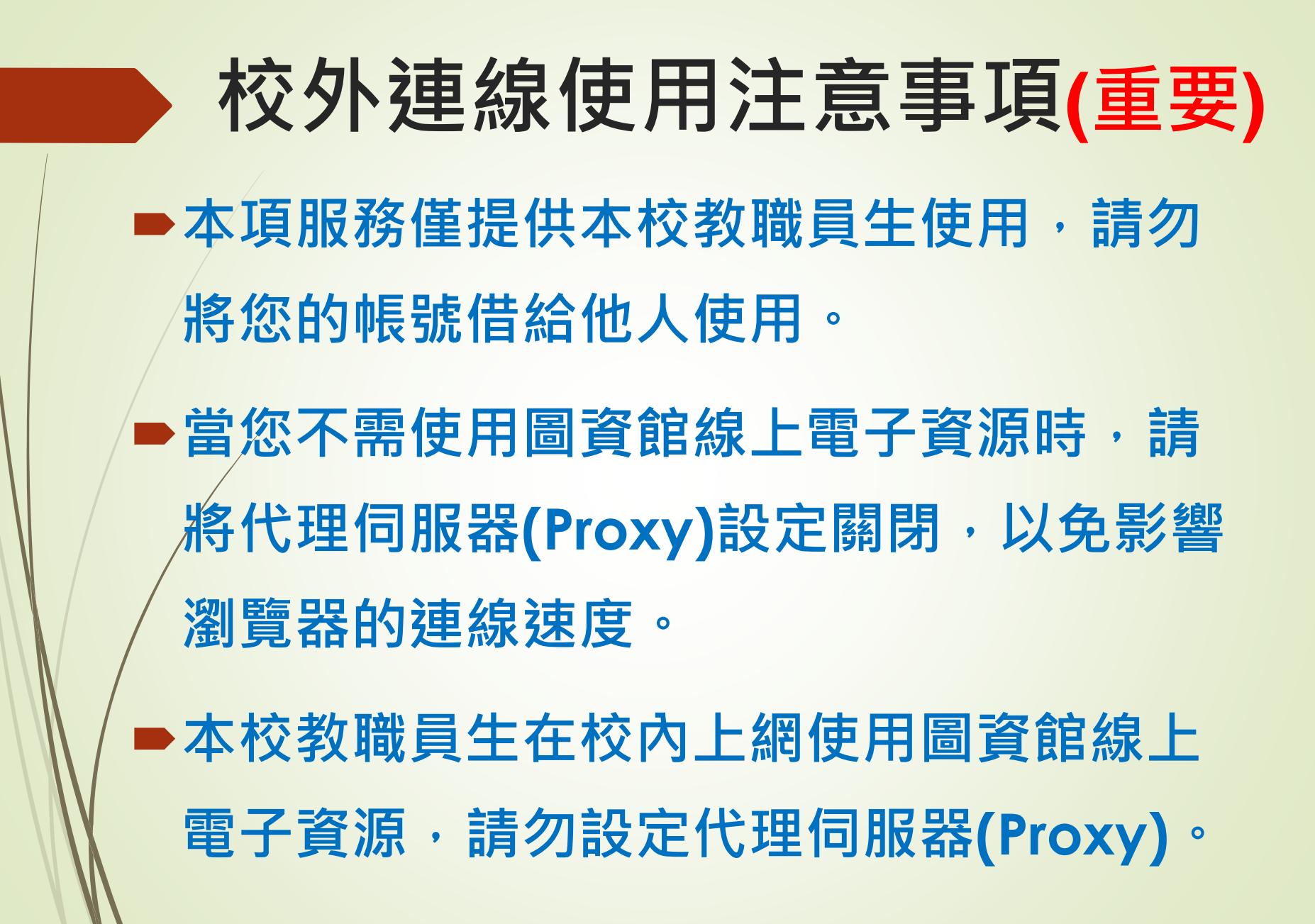